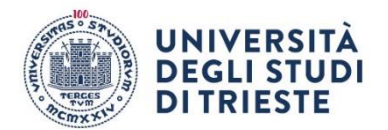

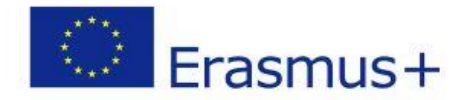

# ERASMUS+ STUDY PROGRAMME 2024-25-HOW TO APPLY

# ONLINE APPLICATION (to complete by 29/02/2024 at 12pm)

In order to submit your application, please read carefully the following instructions. WARNING: if you do not follow the entire procedure as described, **your application will not be valid**.

# 1. Log in: Enter your private area on ESSE3 and log in with your credentials.

2. Select "Bandi di Mobilità" from the menu "Mobilità Internazionale" Be careful! There are two options, please select the second to last option:

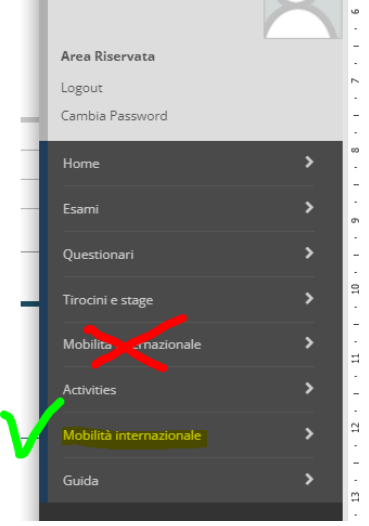

3. Select the appropriate Notice according to your area of studies click on the magnifying glass under the "Azioni" column:

| ERASMUS INGEGNERIA |               |                                     |                |                |       |  |
|--------------------|---------------|-------------------------------------|----------------|----------------|-------|--|
| A.A                | Num.<br>bando | Titolo                              | Stato<br>bando | Stato<br>iscr. | Azion |  |
| 202                | 2 4           | BANDO esemplo ERASMUS-STUDIO USCITA | 6              |                | Q     |  |

see next page >>

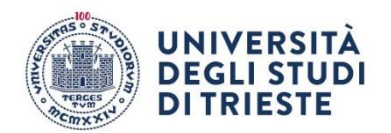

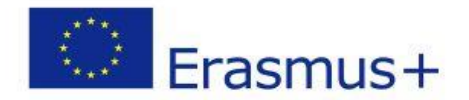

# 4. Click on "compila il modulo"

| andidatura al Bando          |                                                                 |                      |      |       |                        |
|------------------------------|-----------------------------------------------------------------|----------------------|------|-------|------------------------|
| n risulti iscritto al bando. |                                                                 |                      |      |       |                        |
| Fase                         | Attivita                                                        | at the second second | Info | Stato | Logondar               |
| ISCHZIONE al Dando           | Compliazione Modulo di Candidatura                              | obbligatoria         |      | 6     | Legenda.               |
|                              | 2 Opioad Allegati Iscrizione     3 Conferma iscrizione al bando | obbligatoria         |      | 0     | A attività aperta      |
| Assegnazione Sede            | 4 Pubblicazione dati Graduatoria                                | obbligatoria         |      | 0     |                        |
| Assegnazione sede            | Conferma della rede arregnata                                   | obbligatoria         |      | 0     | A attivita bioccata    |
|                              | 6. Compilazione Learning Agreement                              | obbligatoria         |      |       | ✓ attività completata  |
|                              |                                                                 | 000000000            |      |       | ulteriori informazioni |
|                              |                                                                 |                      |      |       |                        |
| Compilazione Mo              | dulo di Candidatura                                             |                      |      |       |                        |
|                              |                                                                 |                      |      |       |                        |
| hai ancora compilato il m    | odulo di candidatura                                            |                      |      |       |                        |
|                              |                                                                 |                      |      |       | 🖉 compila il modulo    |
|                              |                                                                 |                      |      |       |                        |

# 5. Requirements

#### Check if you meet the necessary requirements and click on the corresponding boxes:

Requirements

- you commit to fulfill all the requirements and to meet all the deadlines indicated in the Call mandatory
- you declare not to receive any further study abroad scholarship from the EU nor from the University of Trieste – <u>mandatory</u>
- you commit to be regularly enrolled for the 2024/25 academic year during the whole mobility period

   <u>mandatory</u>
- you commit to be regularly enrolled at the University of Trieste while applying to the Call and during the whole mobility period – <u>mandatory</u>

| Requisi   | Requisiti                                                                                                    |  |  |  |  |  |  |  |
|-----------|----------------------------------------------------------------------------------------------------|--|--|--|--|--|--|--|
| ATTENZIOI | ATTENZIONE: per proseguire è necessario dichiarare di essere in possesso dei requisiti indicati come "obbilgatori".                                                                                                    |  |  |  |  |  |  |  |
|           | Requisito                                                                                                    |  |  |  |  |  |  |  |
|           | Si impegna sin d'ora ad osservare, se idoneo, tutte le scadenze e tutti gli adempimenti previsti dal Bando(requisito obbligatorio)                                                                                                    |  |  |  |  |  |  |  |
| 2         | Dichiara di non usufruire contemporaneamente di altro contributo dell'UE finalizzato a un'attività di formazione all'estero (es FSE) nè di altra borsa erogata dall'Ateneo di Trieste con la medesima finalità. (requisito obbligatorio) |  |  |  |  |  |  |  |
| 2         | Si impegna ad essere in regola con l'iscrizione all'anno accademico relativo al periodo di soggiorno all'estero al momento della partenza e durante tutta la durata del periodo di mobilità(requisito obbligatorio)                      |  |  |  |  |  |  |  |
|           | Si Impegna ad essere in regola con l'iscrizione all'Università durante l'intero periodo che va dalla presentazione della domanda di mobilità all'effettivo svolgimento della stessa(requisito obbligatorio)                              |  |  |  |  |  |  |  |
| C-1       |                                                                                                    |  |  |  |  |  |  |  |

# see next page >>

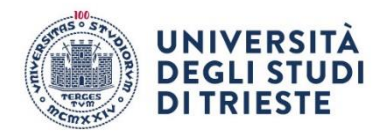

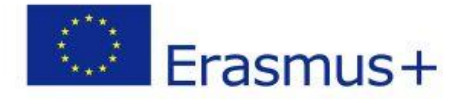

#### 6. Choose your destinations!

#### Select your destinations by clicking on the drop-down menu You can choose up to 4 destinations in order of preference from 1 to 4

| Sede di destinazione              |                                   | Note                                                                                                    | Durata<br>(mesi) | Docen | ite P | Pref. |   | Cod. Erasmus    | Lingua                |
|-----------------------------------|-----------------------------------|----------------------------------------------------------------------------------------------------|------------------|-------|-------|-------|---|-----------------|-----------------------|
| VYTAUTO DIDZIOJO UNIVERSITETAS    | VYTAUTO DIDZIOJO UNIVERSITETAS    | Tutti i cicili - Engineering, manufacturing and construction not further defined                                                                          | 5                |       |       | 1     | Y | LT KAUNAS01     | INGLESE               |
| VYTAUTO DIDZIOJO UNIVERSITETAS    | VYTAUTO DIDZIOJO UNIVERSITETAS    | Tutti i cicli - Information and Communication Technologies (ICTs) not further<br>defined/ Engineering, manufacturing and construction not further defined | 5                |       |       |       | ~ | LT KAUNAS01     | INGLESE               |
| SVEUCILIŠTE U RIJECI              | SVEUCILIŠTE U RIJECI              | Laurea Magistrale - Engineering and engineering trades not further defined                                                                                | 4                |       |       | 2     | ~ | HR RIJEKA01     | SERBO/CROATO, INGLESE |
| UNIVERSITAET DES SAARLANDES       | UNIVERSITAET DES SAARLANDES       | Laurea Magistrale e 3° Ciclo -Engineering and engineering trades not further<br>defined - (Per tesl INGLESE B2)                                           | 6                |       |       | 3     | ~ | D SAARBRU01     | INGLESE, TEDESCO      |
| UNIVERSITEIT GENT                 | UNIVERSITEIT GENT                 | Laurea Magistrale -Building and civil engineering                                                                                                    | 6                |       |       | 4     | ~ | B GENT01        | INGLESE, NEERLANDESE  |
| TECHNISCHE UNIVERSITEIT EINDHOVEN | TECHNISCHE UNIVERSITEIT EINDHOVEN | Laurea Magistrale - 3° ciclo -Electricity and energy                                                                                                    | 6                |       |       |       | ~ | NL<br>EINDHOV17 | INGLESE               |
| MONTANUNIVERSITAET LEOBEN         | MONTANUNIVERSITAET LEOBEN         | Laurea - Laurea Magistrale-Chemical engineering and processes                                                                                             | 6                |       |       |       | * | A LEOBEN01      | INGLESE, TEDESCO      |

# 7. Click on "Iscrivi" to confirm the first part of your application.

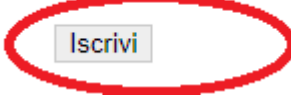

# if you apply correctly, you will see the following confirmation message.

"Iscrizione avvenuta con successo " – your registration was succesful

"La tua iscrizione al bando non è completa" – your application is not complete yet

| Τ"         | n questa pagina è possibile effettua              | rizione al bando e seguire tutte le fasi della propria candidatura. |   |  |  |  |  |  |  |  |  |
|------------|---------------------------------------------------|---------------------------------------------------------------------|---|--|--|--|--|--|--|--|--|
|            | i Informazione<br>Iscrizione avvenuta con succest |                                                                     |   |  |  |  |  |  |  |  |  |
| Dati Bando |                                                   |                                                                     |   |  |  |  |  |  |  |  |  |
|            | Titolo                                            | INGEGNERIA BANDO ERASMUS+STUDIO USCITI                              | Ą |  |  |  |  |  |  |  |  |
|            | Compilazione domande                              | dal 02/02/2023 al 28/02/2023                                        |   |  |  |  |  |  |  |  |  |
|            | Ulteriori informazioni                            | Q val al dettaglio del bando                                        |   |  |  |  |  |  |  |  |  |
| 5          | Condidators of Bonda                              |                                                                     |   |  |  |  |  |  |  |  |  |
| Ī          |                                                   |                                                                     |   |  |  |  |  |  |  |  |  |
|            |                                                   | nee sono enercome reploto degli diegoti opongatori.                 |   |  |  |  |  |  |  |  |  |
|            | Fase                                              | vità Info Stato                                                     |   |  |  |  |  |  |  |  |  |
|            | Iscrizione al bando                               | ompilazione Modulo di Candidatura obbligatoria 🖌 Legenda:           |   |  |  |  |  |  |  |  |  |
|            |                                                   | pload Allegati Iscrizione obbligatoria 6                            |   |  |  |  |  |  |  |  |  |
|            |                                                   | onferma iscrizione al bando obbligatoria 🔒 🔓 attività aperta        |   |  |  |  |  |  |  |  |  |

What happens if you make a mistake?

Don't worry!!!

Click on "disattiva modulo",

you will be able to resume the procedure by clicking on "compila il modulo" again. The data you selected earlier are saved and you will be able to make changes. To confirm them, click on "Riattiva".

#### BE CAREFUL, you are not done yet! You must upload the mandatory attachments and submit the final confirmation! Please read until the end and follow all the steps!

# see next page >>

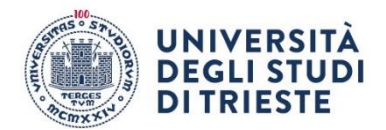

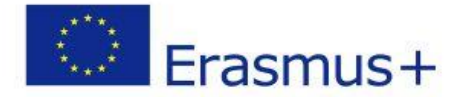

#### 8. Upload the mandatory attachment:

#### fill in, sign and scan the document "MODULO INTEGRATIVO" (you can find it here: <u>https://sites.units.it/internationalia/it/erasmusplus-out/?file=stu\_studio.html&cod=2024</u>) then click on "inserisci allegato" to include the document in your application

1 - Compilazione Modulo di Candidatura Il modulo di candidatura è stato compilato correttamente Per qualsiasi modifica occorre disattivare il modulo e ricompilarlo nuovamente. Requisiti dichiarati Requisito Kequisto
Si Impegna in d'ora ad osservare, se idoneo, tutte le scadenze e tutti gli adempimenti previsti dal Bando
Dichiara di non usufruire contemporaneamente di altro contributo dell'UE finalizzato a un'attività di formazione all'estero (es FSE) nè di altra borsa erogata dall'Ateneo di Trieste con la medesima finalità.
Si impegna ad essere in regola con l'iscrizione all'anno accademico relativo al periodo di soggiorno all'estero al momento della bartenza e durante tutta la durata del periodo di mobilità 🖌 Si impegna ad essere in regola con l'iscrizione all'Università durante l'intero periodo che va dalla presentazione della domanda di mobilità all'effettivo svolgimento della stessa Sedi scelte Sede di destinazione Note Cod. Erasmus Web-site Docente Posti Mesi 
 UNIVERSITETI GENT

 UNIVERSITETAS

 UGU UNIVERSITETAS

 UGU UNIVERSITETAS

 UGU UNIVERSITETAS

 UGU UNIVERSITETAS

 UGU UNIVERSITETAS

 UGU UNIVERSITETAS

 UGU UNIVERSITETAS

 UGU UNIVERSITETAS

 UGU UNIVERSITETAS

 UGU UNIVERSITETAS

 UGU UNIVERSITETAS

 UGU UNIVERSITETAS

 UGU UNIVERSITETAS

 UGU UNIVERSITETAS

 UGU UNIVERSITETAS

 UGU UNIVERSITETAS

 UGU UNIVERSITETAS

 UGU UNIVERSITETAS

 UGU UNIVERSITETAS

 UGU UNIVERSITETAS

 UGU UNIVERSITETAS

 UGU UNIVERSITETAS

 UGU UNIVERSITETAS

 UGU UNIVERSITETAS

 UGU UNIVERSITETAS

 UGU UNIVERSITETAS

 UGU UNIVERSITETAS

 UGU UNIVERSITETAS

 UGU UNIVERSITETAS

 UGU UNIVERSITETAS

 UGU UNIVERSITETAS

 UGU UNIVERSITETAS

 UGU UNIVERSITETAS

 UGU UNIVERSITETAS

 UGU UNIVERSITETAS

 UGU UNIVERSITETAS
 </ Laurea Magistrale-Building and civil engineering Tutti i.cicil - Engineering, manufacturing and construction not further define Laurea Magistrale - Engineering and engineering trades not further defined Laurea - Laurea Magistrale-Chemical engineering and processes B GENT01 LT KAUNAS01 HR RIJEKA01 A LEOBEN01 UNIVERSITEIT GENT Erge Erge Erge truction not further defined SVEUCILIŠTE U RIJECI MONTANUNIVERSITAET LEOBEN 💥 disattiva il modulo 🖨 stampa in bozza del modulo di candidatura 2 - Upload Allegati Iscrizione Effettuare l'upload degli allegati obbligatori per la partecipazione al bando. La conferma della candidatura al bando sarà possibile solo quando saranno stati caricati tutti gli allegati obbligatori. Titolo Tipo Azioni MODULO INTEGRATIVO m

#### Indietro

upload the document by selecting it from the drop-down menu under "Allegato Predefinito" (please note: the document you upload must be in <u>pdf format</u>)

Inserimento allegato

| but del ballao         |                                     |
|------------------------|-------------------------------------|
| Titolo                 | BANDO esempio ERASMUS+STUDIO USCITA |
| - Dati Allegato        |                                     |
| Allegato Predefinito   | MODULO INTEGRATIVO                  |
| Oppure Allegato Libero |                                     |
| Descrizione            |                                     |
|                        |                                     |
|                        |                                     |
| Allegato (Max 5MByte)  | Scegi file Nessun file selezionato  |
| Allega                 |                                     |

If you are eligible to further contributions, please upload the document "Autodichiarazione di ulteriori contributi" for additional subsidies, repeat the above-mentioned procedure and select the attachment from the drop-down menu.

The form is also available at the following link <u>https://sites.units.it/internationalia/it/erasmusplus-out/?file=stu\_studio.html&cod=2024</u>

# see next page >>

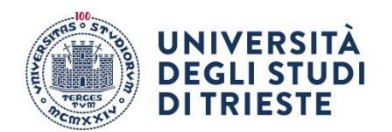

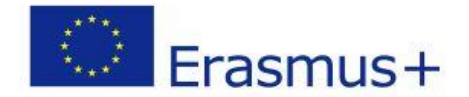

#### 9. Final Confirmation

When you have correctly included all the necessary data and the mandatory attachments, you can click on

"Conferma iscrizione al bando e stampa definitiva".

|                                                                                                    | 💥 disattiva il modul | .o 🖶 stampa in bozza del mod   | lulo di candidatu        | ra        |
|----------------------------------------------------------------------------------------------------|----------------------|--------------------------------|--------------------------|-----------|
| 2 - Upload Allegati Iscrizione                                                                                                    |                      |                                |                          | 6         |
| Effettuare l'upload degli allegati obbligatori per la partecipazione al bando.<br>La conferma della candidatura al bando sarà possibile solo quando saranno stati caricati tutti gli allegati obbligatori. |                      |                                |                          |           |
| Titolo                                                                                                    | Тіро                 | Azioni                         |                          |           |
| MODULO INTEGRATIVO                                                                                                    | obbligatorio         | 🛎 🗃                            | <b></b>                  |           |
|                                                                                                    |                      | e                              | inserisci allega         | to        |
| 3 - Conferma iscrizione al bando                                                                                                    |                      |                                |                          | 6         |
| Effettuare la conferma dell'iscrizione al bando.<br>Dopo la conferma non sarà più possibile effettuare modifiche.                                                                                          |                      |                                |                          |           |
|                                                                                                    | e                    | Conferma iscrizione al bando e | <u>e stampa definiti</u> | <u>/a</u> |
| Indietro                                                                                                    |                      |                                |                          |           |

# And then click on "Conferma":

-Conferma iscrizione e Stampa definitiva 1 Attenzione Per procedere premere il pulsante 'Conferma', per annullare l'operazione premere il pulsante 'Indietro'. Si ricorda che confermando l'operazione i dati dell'iscrizione non saranno più modificabili. Conferma Indietro

Now your application is offically confirmed and you won't be able to make any further changes.

# WARNING!

If you do not confirm your application by the deadline (29/02/2024 at 12pm), it will not be considered valid.

see next page >>

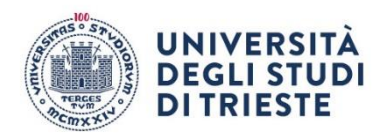

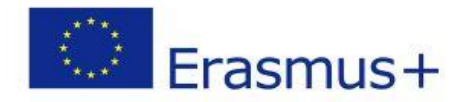

# CHECKLIST FOR THE ONLINE APPLICATION:

- 1) Fill out the form
- 2) Upload the mandatory attachment (filled out, signed, scanned, in pdf format)
- 3) Click on "Conferma iscrizione al bando e stampa definitiva"
- 4) Submit the final confirmation